#### **GEORGIA STATE DUE PAYMENT INSTRUCTIONS**

There are two ways to pay the due amount

- 1) Bank account
- 2) Credit card

#### The below process is for due payment using bank account

Step 1: Click on the below link

https://gtc.dor.ga.gov/ /

# Step 2: Click on make a quick payment.

| •   |                                                             |
|-----|-------------------------------------------------------------|
|     |                                                             |
| Та  |                                                             |
| Mal | ke a payment, submit documentation, and other<br>mon tasks. |
| 0   | Make a Quick Payment                                        |
| >   | Protest a Proposed Assessment                               |
| >   | Request a Waiver of Penalty                                 |
| >   | Submit Documentation                                        |
| >   | Reset Password/Username                                     |
|     |                                                             |

### Step 3: Select customer type - Individual and Select ID type -Social security number, click on next

| Quick Pay                                             |                         |
|-------------------------------------------------------|-------------------------|
| 0                                                     |                         |
| Request Details Customer Type                         |                         |
| Provide the following information about your business |                         |
| Select Customer Type from list Business Individual    |                         |
| ☑ Select your ID type.                                |                         |
| Social Security # Individual Taxpayer ID #            |                         |
|                                                       |                         |
| Cancel                                                | Activereviewindowsext > |

#### Step 4: Enter the required information and click on next.

| Enter the following in       | formation. |  |  |
|------------------------------|------------|--|--|
| o you have a payment number? |            |  |  |
| Yes                          | No         |  |  |
| Social Security # *          |            |  |  |
| Required                     |            |  |  |
| Confirm Social Security # *  |            |  |  |
| Required                     |            |  |  |
|                              |            |  |  |

Step 5: Enter the payer information, Select options as below and click on next

| Request Details                       | Customer Type | ID Information | Payor Information |                   |
|---------------------------------------|---------------|----------------|-------------------|-------------------|
| B [-+                                 |               |                |                   |                   |
| Enter your payor i                    | nformation.   |                |                   |                   |
| Name                                  |               |                |                   |                   |
| Required                              |               |                |                   |                   |
| Email                                 |               |                |                   |                   |
| Required                              |               |                |                   |                   |
| Confirm Email                         |               |                |                   |                   |
| Required                              |               |                |                   |                   |
| *<br>Phone Number                     |               |                |                   |                   |
| Required                              |               |                |                   |                   |
| Select Filing Frequency from list     |               |                |                   |                   |
| Individual Income Annual              | ~             |                |                   |                   |
| Select Filing Period for payment from | n list        |                |                   |                   |
| 12/31/2023                            | ~             |                |                   |                   |
|                                       |               |                |                   |                   |
|                                       |               |                |                   |                   |
| Cancel                                |               |                |                   | < Previous Next > |
| concer                                |               |                |                   |                   |

Step 6: Enter the bank account information, Payment information and proceed with the further process.

| Payment Channel     Payment       ype     Direct Debit - US Bank     This payment type should be utilized when making a payment that is not specific to a period but for a specific account and will be applied to the account based on Georgia Department of Revenue standards.       ank Account Type *     Business Checking       Business Savings     Amount *       Personal Checking     Required       Personal Savings     Confirm Amount *       equired     Confirm Amount *       tequired     Mount * |
|----------------------------------------------------------------------------------------------------|
| This payment type should be utilized when making a payment that is not specific to period but for a specific account and will be applied to the account based on Georgi Department of Revenue standards.       Bank Account Type *       Business Checking       Business Savings       Personal Checking       Personal Savings       Required       Confirm Account Number *       Required       Confirm Account Number *       Required                                                                        |
| Bank Account Type *     Payment Date       Business Checking                                                                                                    |
| Business Savings     Amount *       Personal Checking     Required       Personal Savings     Confirm Amount *       Routing Number *     Required       Account Number *     Required       Confirm Account Number *     Confirm Amount *       Required     Confirm Amount *       Required     Confirm Amount *       Required     Confirm Amount *                                                                                                    |
| Personal Checking     Required       Personal Savings     Confirm Amount *       Routing Number *     Required       Account Number *     Required       Confirm Account Number *     Required       Confirm Account Number *     Required       Required     Required                                                                                                    |
| Routing Number *     Required       Account Number *     Required       Confirm Account Number *     Required       Required     Image: Confirm Account Number *       Required     Image: Confirm Account Number *       Required     Image: Confirm Account Number *                                                                                                    |
| Required Account Number Required Confirm Account Number Required                                                                                                    |
| Required Confirm Account Number * Required                                                                                                    |
| Confirm Account Number * Required                                                                                                    |
| Required                                                                                                    |
|                                                                                                    |

Cancel

#### The below process is for due payment using credit card

Step 1: Click on the below link

https://www.officialpayments.com/index.jsp

Step 2: Under State payments click on Make a payment

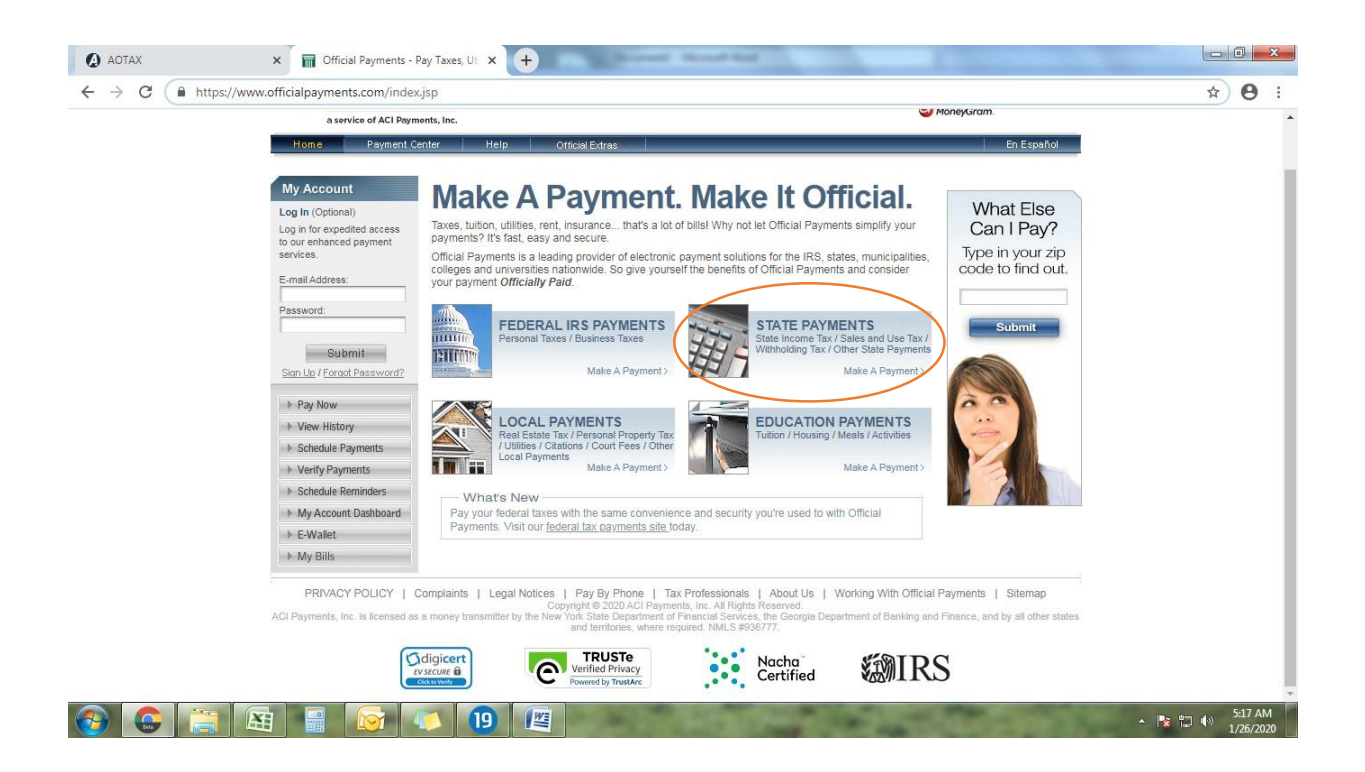

# Step 3: Select State Payments and click on make payment

| OFFICIA<br>PAYMEN<br>a service of ACI Paym                                                                                                    | NL VISA C VISA C | 3 |
|----------------------------------------------------------------------------------------------------|----------------------------------------------------------------------------------------------------|---|
| Home     Payment Cr       My Account       Log In (Optional)       Log In for expedited access<br>to our enhanced payment<br>services.       E-mail Address:       Password:       Storn Lis / Earoot Password?       Storn Lis / Earoot Password?       Payments       View History       Schedule Payments       Verify Payments       Schedule Reminders       My Account Dashboard       E-Wallet       My Bills | Inter       Hold       Ortical Extract       En Ease         Make A Payment Entity                                                                                                    |   |

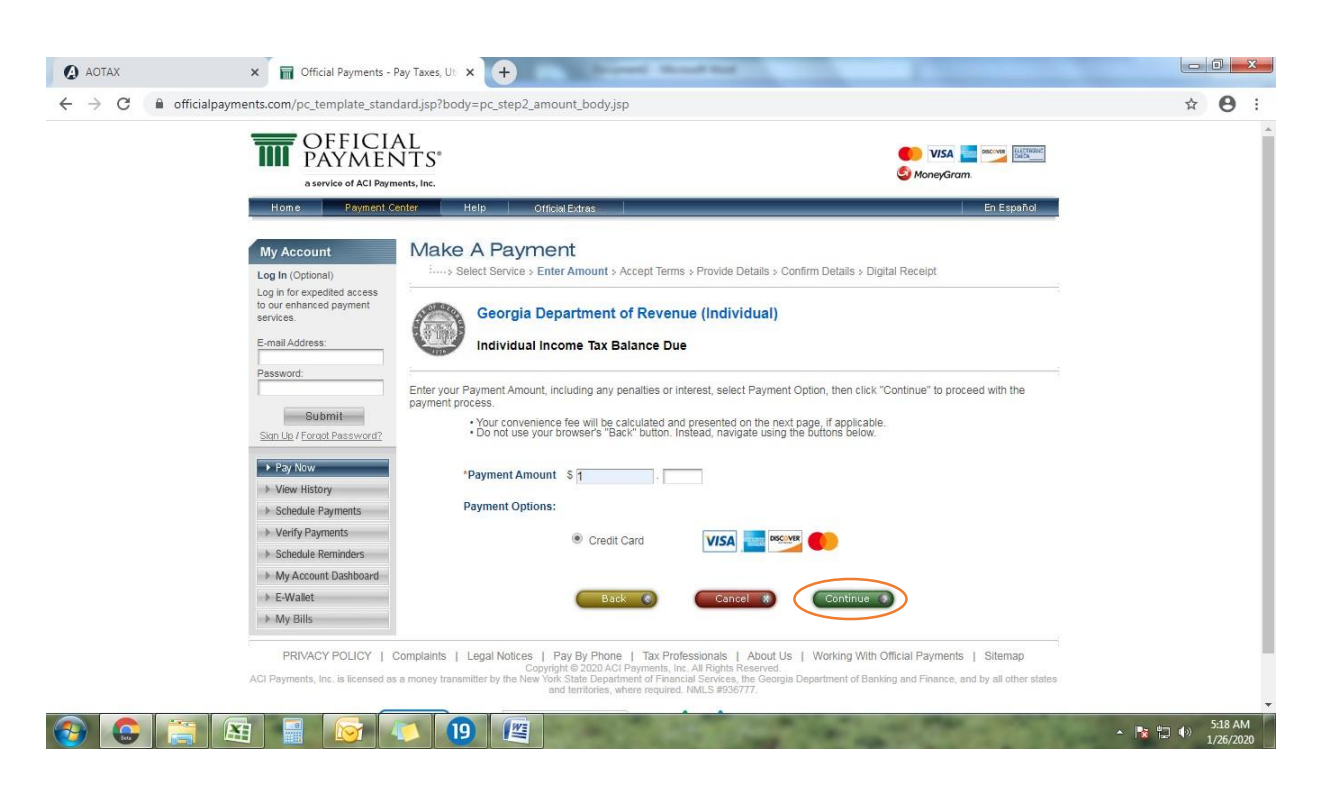

#### Step 4: Enter owe amount and click on continue

# **Step 5:** Review the total payment amount and click on accept

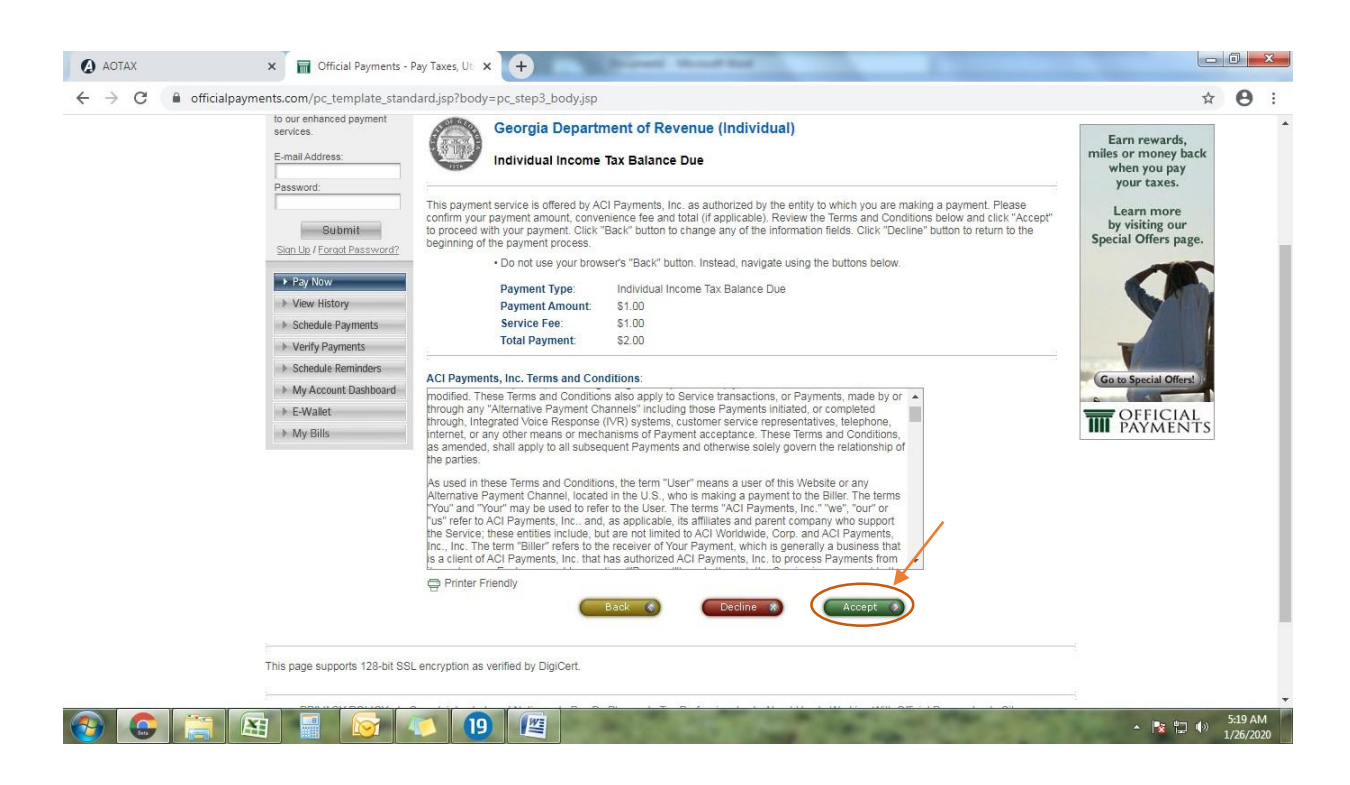

## Step 6: Click on Continue as guest

| () AOTAX                                      | X 🖬 Official Payments - Pay Taxes, Ut X +                                                                                                    |                                                                                                    |
|-----------------------------------------------|----------------------------------------------------------------------------------------------------|----------------------------------------------------------------------------------------------------|
| $\leftrightarrow$ $\rightarrow$ C $$ official | payments.com/pc_step3_ma_login.jsp                                                                                                    | ☆ \varTheta :                                                                                                    |
|                                               | OFFICIAL       Image: Construction of the second second seco | *                                                                                                    |
|                                               | Make A Payment                                                                                                    |                                                                                                    |
|                                               | Yes, I have an account     No, I don't have an account       Sign in for faster payments     You can create an account for faster payments, immediate payment werification and automatic payments.       E-mail Address:     Password:                                                                                                    |                                                                                                    |
|                                               | Submit S<br>Foract Password2<br>You do not need an account to make a payment.                                                                                                    |                                                                                                    |
|                                               |                                                                                                    |                                                                                                    |
|                                               | PRIVACY POLICY   Complaints   Legal Notices   Pay By Phone   Tax Professionals   About Us   Working With Official Payments   Sitemap<br>Copyright © 2020 ACI Payments, Inc. All Rights Reserved.<br>ACI Payments, Inc. is licensed as a money transmitter by the New York State Department of Financial Services, the General Department of Banking and Finance, and by all other states<br>and betraffices, where required (MA): 8905777.                                                                                                    |                                                                                                    |
| 🚱 🙆 🔚                                         |                                                                                                    | Image: Non-State         5:19 AM         Image: Non-State         Image: Non-State |

**Step 7:** Enter the payer information. Select and enter the credit card details proceed for further process.

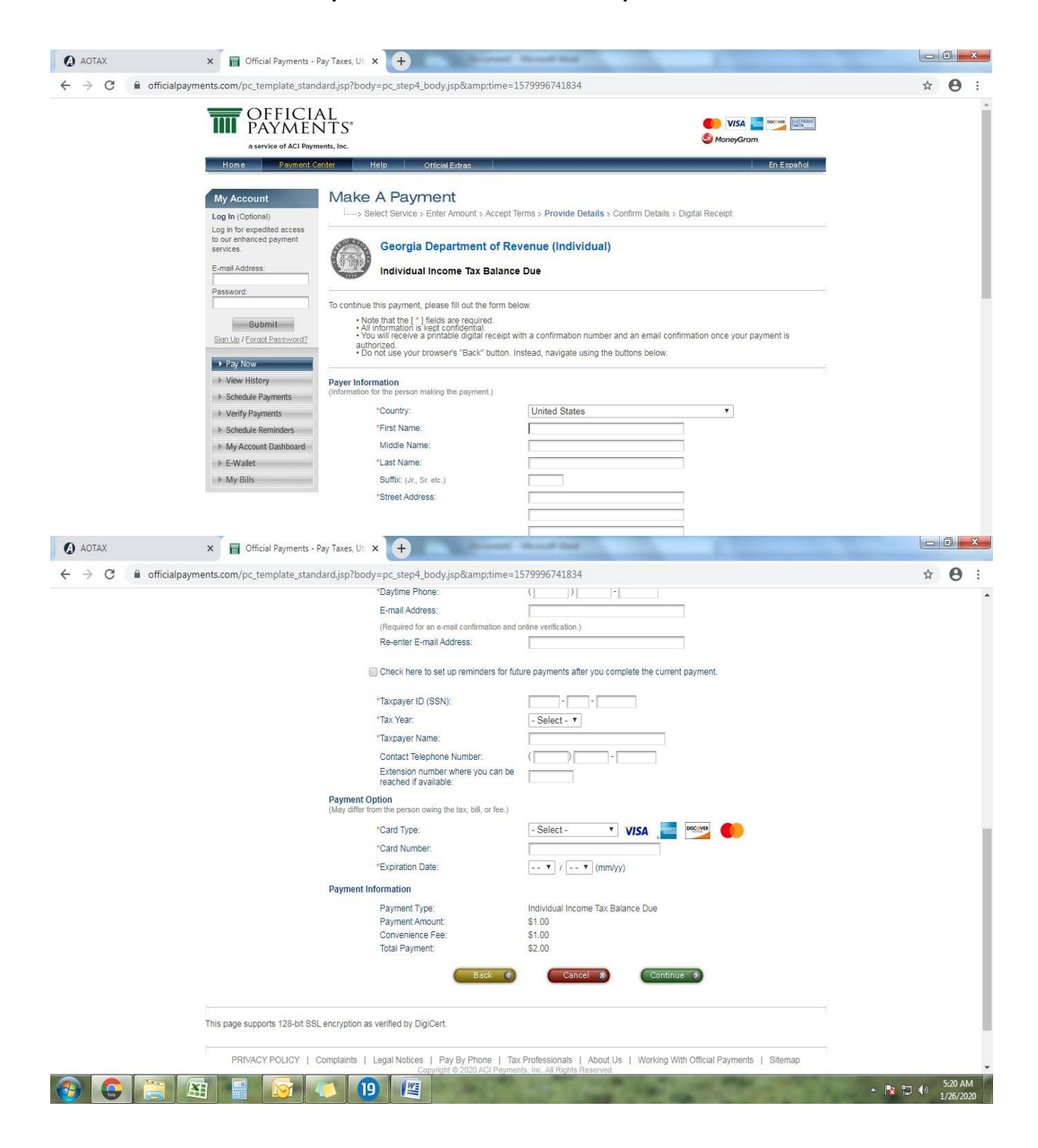